## Autodesk Navisworks - EHR andmete kaasamine koondmudelisse

## Ülesande püstitus

Selles juhendis vaatame lähemalt, kuidas kaasata EHRi avaandmeid koondmudelisse. Varasemalt oleme tutvunud Maa-ameti andmetega (nt punktipilv, maapind, fotokaart jne). EHRi 3D kaksik võimaldab muuhulgas alla laadida nii maapinna mudeli kui ka olemasolevad hooned.

## EHR – 3D kaksik

Liigu veebilehele <u>www.ehr.ee</u>. Vali esivaatest **3D kaksik**.

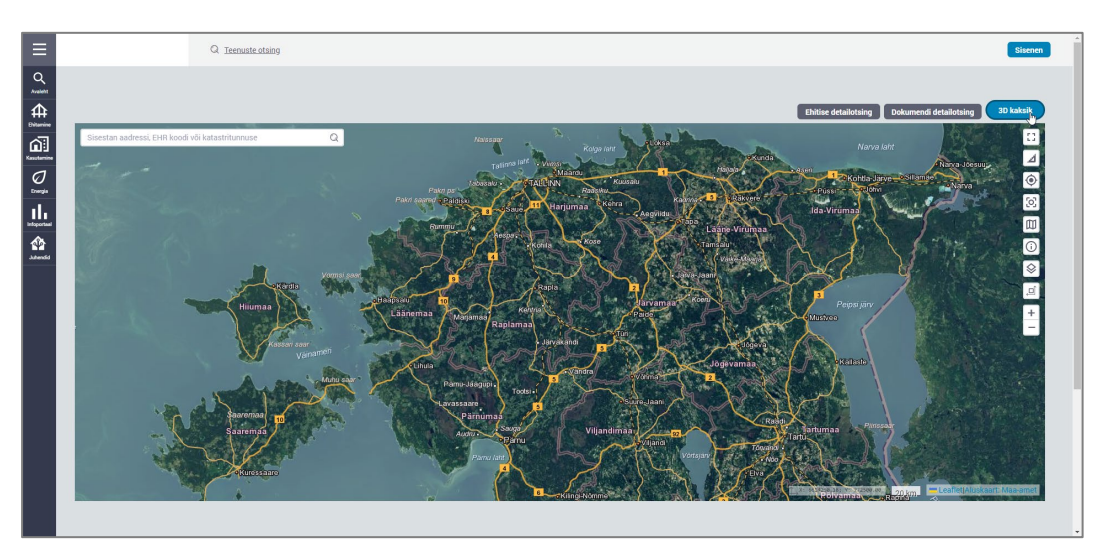

- 1. Suurenda end vaatesse, mille kohta soovid andmeid alla laadida. Ilmselt lihtsam kui vaatad kaarti pealtvaates, kuna siis ka ala valik täpsem.
- 2. Kliki nupul Laadin alla valitud ala

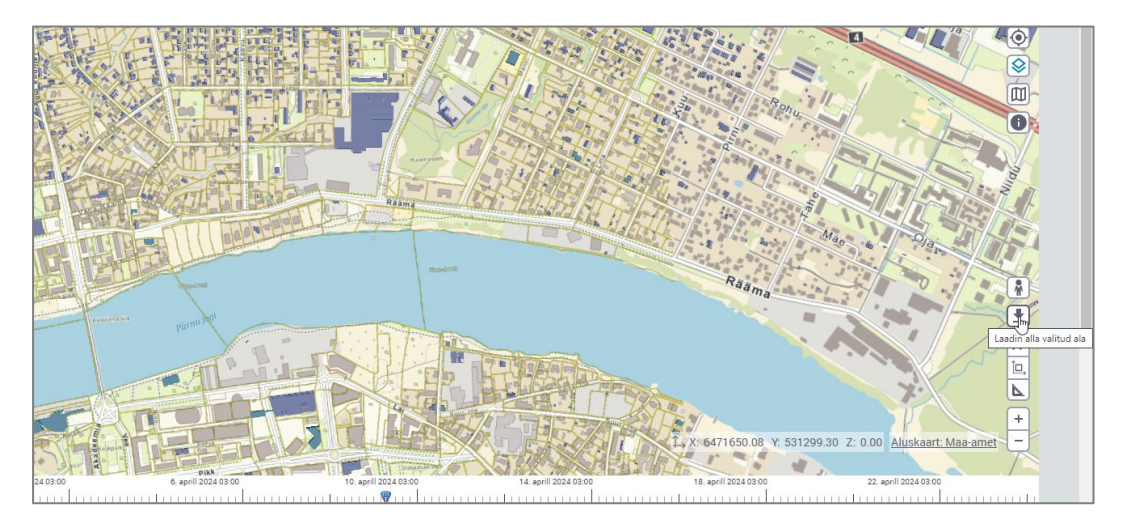

3. Näita ristkülikuga sind huvitav ala

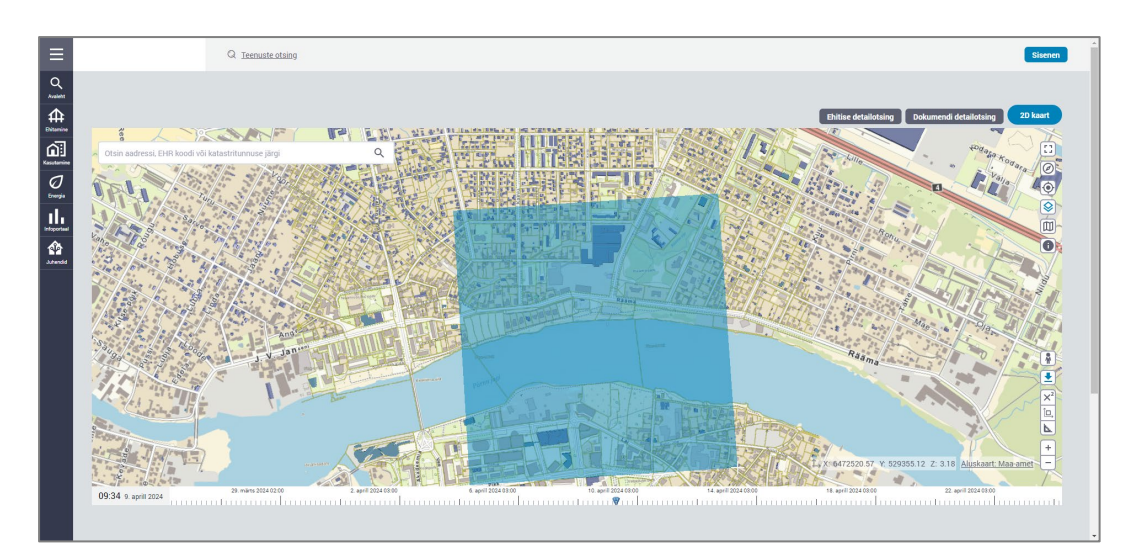

4. Kuvatakse dialoog **Alusandmete alla laadimine**. Vali formaat (siin näites valime **IFC**), vali Kihid (siin näites valime **Ehitised LOD 2 täpsusastmel**).

| Alusandmete alla laadimine                                                                                      |
|----------------------------------------------------------------------------------------------------|
| Formaat                                                                                                    |
| CityGML XML                                                                                                    |
| Collada DAE                                                                                                    |
| ✓ IFC                                                                                                    |
| Kihid                                                                                                    |
| Ehitised LOD 1 täpsusastmel                                                                                     |
| Ehitised LOD 2 täpsusastmel                                                                                     |
| Maastik                                                                                                    |
| Lisakihid                                                                                                    |
| Lisaks eelloetletule on võimalik allolevatel aadressidel alla laadida<br>lisamaterjali valitud piirkonna kohta: |
| > Maa-ameti X-GIS2 eksport                                                                                      |
| <u>Kitsenduste allalaadimine</u>                                                                                |
| > <u>Katastriüksuste andmed</u>                                                                                 |
| Lisainfo                                                                                                    |
| LOD2 täpsusaste (Maa-amet) hoonete genereeritud kujutiste tahkude<br>pealt arvutatud pinnad JSON formaadis      |
| Loobun Laadin alla                                                                                              |

## 5. Kliki Laadin alla

6. Soovi korral võid muuta faili nimetust, kuid hetkel jätame nii nagu on (see kaasab lihtsalt koordinaatpunkti, kust need andmed võetud). Salvesta soovitud asukohta.

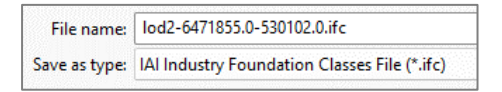

- 7. Liigu seejärel **Navisworks** tarkvarasse, kuhu proovime selle **IFC** faili importida (**Append**, **IFC** failina)
- 8. Veendu, et faili sisu tuleb õigesse asukohta (eeldusel, et **Navisworks** projekt on korrektselt koordineeritud)

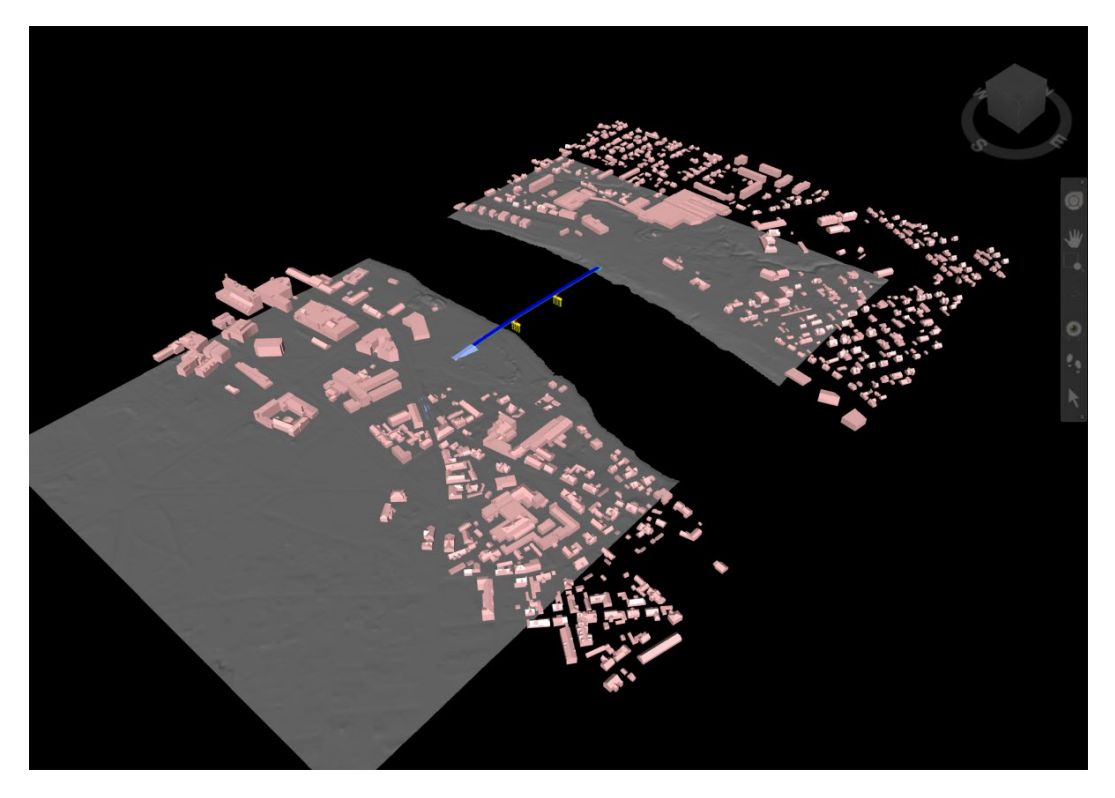

9. Vaata EHR-ist imporditud hoonete kohta käivat infot läbi **Properties** paleti. Vali üks hoone, pane tähele, et näiteks paanilt **Element** leiad omaduse **IfcName**, mille väärtus vastab ehitisregistri koodile. Sama on ka hetkel paanil **Item > Name** väärtus.

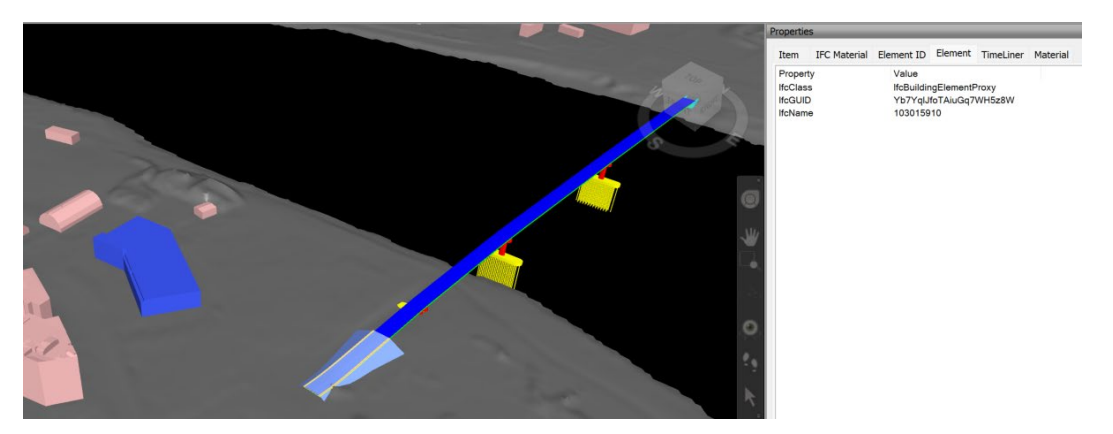

**Märkus.** Analoogselt on võimalik alla laadida ka maapinna mudelit, kuid meie näites on see nagunii Maa-ameti andmetel juba genereeritud.